## Инструкция по прошивке камеры Hikvision

1) Необходимые файлы:

а) Модифицированная для glazok.kz прошивка:

<u>https://www.dropbox.com/s/78an2fs6sn32is2/digicap-141113.dav?dl=0</u> для камер с прошивкой 5.2.x <u>https://www.dropbox.com/s/w9khy76n6skkc6b/digicap-150623.dav?dl=0</u> для камер с прошивкой 5.3.x

https://www.dropbox.com/s/h41n6mmgg6meije/digicap.dav?dl=0 для камер с прошивкой 5.4.x б) SADP - программа для обнаружения камеры в локальной сети:

https://www.dropbox.com/s/4g0n39wzcf7vn83/SADP%28V2.1.0.2%29%20Setup.exe.zip?dl=0

в) Webcomponents - плагин для браузера, необходимый для настройки камеры:

https://www.dropbox.com/s/tpm9n6o3dkmf4z6/WebComponents%283%29.zip?dl=0

## 2) Доступ к камере.

Для начала работы с настройками камеры Hikvision необходимо обнаружить эту камеру в локальной сети. Для этого подключитесь к тому же роутеру, что и камера (неважно, по wifi или нет). Если Вы не можете подключиться к роутеру, Вы можете соединить камеру шнуром ethernet напрямую с компьютером (однако в этом случае возможны трудности с доступом, лучше воспользоваться соединением через роутер). Далее необходимо узнать ip-адрес камеры. Для этого можно воспользоваться программой SADP. Установите программу и запустите ее. Она автоматически обнаруживает все камеры Hikvision в локальной сети

|                                     |              |           |                                        |                              | SADP                                       |                              |                                  |               | - 8 ×                                                                                                    |
|-------------------------------------|--------------|-----------|----------------------------------------|------------------------------|--------------------------------------------|------------------------------|----------------------------------|---------------|----------------------------------------------------------------------------------------------------|
|                                     | 🕡 About      |           |                                        |                              |                                            |                              |                                  |               |                                                                                                    |
| Total number of online              | e devices: 1 |           |                                        |                              |                                            |                              | @ Refres                         | h »           | Modify Network Parameters                                                                                                    |
| ID A Device Type<br>001 DS-2CD2412F | IPv4 Address | Port 8000 | Software Version<br>V5.1.6build 140612 | IPv4 Gateway<br>192.168.10.1 | Serial No.<br>DS-2CD2412F-IW20140814CCWR47 | Subnet Mask<br>255.255.255.0 | MAC Address<br>44-19-b6-63-e0-c8 | Encodin;<br>1 | IP Address:         Port:         Subnet Mask:         IPv4 Gateway:         IPv6 Address:         IPv6 Gateway:         IPv6 Freit/Length:         Serial No::         Password         Bave         Note: Enfer the admin password of the device before you save the network parameters.         Restore Default Password         Serial code       Confirm         Note: Serial code is a series of characters         O combined by the start time and the serial number of the device. |
|                                     |              |           |                                        |                              |                                            |                              |                                  | •             |                                                                                                    |

На рисунке представлен интерфейс программы, для доступа к камере нам нужна информация из столбца IPv4 Address (на рисунке 192.168.10.191). Запустите браузер и наберите адрес http://xxx.xxx.xxx (где xxx.xxx.xxx - числа из столбца IPv4 Address). Откроется окно авторизации на камере. Имя пользователя по умолчанию: admin; пароль: либо 12345 (на старых прошивках 5.2.0), либо glazok.kz (на новых прошивках 5.3.0), либо пароль указан на гарантийном талоне от камеры.

3) Прошивка камеры.

Для прошивки нужно будет зайти на камеру через браузер. Затем зайти в меню: Настройки -> Сис. -> Обслуживание-> удаленное обновление. Выберите пункт "ПО", затем нажите кнопку "Выбор" в меню выберите файл прошивки. После чего нажмите обновить. На скриншоте снизу

## показан вид меню для русской и английской версии прошивок. Два верхних скриншота – прошивка 5.2.х - 5.3.х, два нижних скриншота – прошивка 5.4.х.

|                                  | •          |                               |                    |              |          |                 |               |            |
|----------------------------------|------------|-------------------------------|--------------------|--------------|----------|-----------------|---------------|------------|
| 🗟 Локальные настр. 🗖             | Информации | Настройки времени             | Обслуживание       | RS232        | DST      | Обслуживание    |               |            |
| • Локальные настр.               |            |                               |                    |              |          |                 |               |            |
| Основная конфигурация            | Перезагру  | зка                           |                    |              |          |                 |               |            |
| <sup>®</sup> Расшир конфигурация | Переза     | гр <b>у</b> з Перезагрузка ус | тройства           |              |          |                 |               |            |
| ◎ Сис.                           | По умол.   |                               |                    |              |          |                 |               |            |
| © Сеть                           | Возоби     | орил Сброс всех дара          | метров кроме IP н  | а заволски   |          |                 |               |            |
| © Видео/Аудио                    |            | Восстановление                | параметров по ум   | планию       | -        |                 |               |            |
| • изображение                    | Тюумс      | JJI. Doccranobilenile         | napamerpos no ym   | лчанию       |          |                 |               |            |
| © безопасность                   | Импорт фа  | йпа конфиг.                   |                    |              |          |                 |               |            |
| • События                        | chaŭa koud |                               |                    |              |          | Durden          | 14            |            |
| • Хранилище                      | Фаилконф   | игу                           |                    |              |          | внеор           |               | орт        |
|                                  | Статус     |                               |                    |              |          |                 |               |            |
|                                  | Экспорт ф  | айла конфиг.                  |                    |              |          |                 |               |            |
|                                  | Рез. К     | рп                            |                    |              |          |                 |               |            |
|                                  | удалённое  | е обновление                  |                    |              |          |                 |               |            |
|                                  | ПО         | ~                             |                    |              |          |                 | Выбор         | Обновить   |
|                                  | Статус     |                               |                    |              |          |                 |               |            |
|                                  | Примечан   | ие : Процесс обновле          | ния займет от 1 до | 10 минут, по | жалуйс   | ста, не выключа | йте устройств | зо. Устрой |
|                                  |            | ство будет автома             | тически перезагру  | кено после   | е обнові | пения.          |               |            |
|                                  | 11         |                               |                    |              |          |                 |               |            |

| Live View                                                               | Playback                | Log                                                       | Configuration                                                         | 💄 admin   🛶 Logout                    |
|-------------------------------------------------------------------------|-------------------------|-----------------------------------------------------------|-----------------------------------------------------------------------|---------------------------------------|
| Local Configuration                                                     | Device Information on   | n Time Settings Mainte                                    | nance RS232 DST Service                                               | 9                                     |
| <ul> <li>Basic Configuration</li> <li>Advanced Configuration</li> </ul> | ation ^ Reboot          | Reboot the device.                                        |                                                                       |                                       |
| System                                                                  | Default                 |                                                           |                                                                       |                                       |
| Network                                                                 | Restore                 | Reset all the parameter                                   | s, except the IP parameters and user                                  | information, to the default settings. |
| Video/Audio                                                             | Default                 | Restore all parameters                                    | to default settings.                                                  |                                       |
| Image                                                                   | Doldan                  |                                                           |                                                                       |                                       |
| <ul> <li>Security</li> </ul>                                            | Import Confid           | ı. File                                                   |                                                                       |                                       |
| <ul> <li>Events</li> </ul>                                              | Config File             |                                                           |                                                                       |                                       |
| Storage                                                                 | Coning File             |                                                           |                                                                       | Browse                                |
|                                                                         | Status                  |                                                           |                                                                       |                                       |
|                                                                         | Export Config           | ı. File                                                   |                                                                       |                                       |
|                                                                         | Export                  |                                                           |                                                                       |                                       |
|                                                                         | Remote Upgr             | ade                                                       |                                                                       |                                       |
|                                                                         | Firmware                | ¥                                                         |                                                                       | Browse Upgrade                        |
|                                                                         | Status                  |                                                           |                                                                       |                                       |
|                                                                         | Note : The up<br>the pr | grading process will be 1 to<br>ocess. The device reboots | o 10 minutes, please don't disconne<br>automatically after upgrading. | ct power to the device during         |

| HI                                    | <b>KVISION</b>                                                                                                    | Просмотр Архив Изобр. Н                                                                                                    | lастройки 👤 adr                                                                                                    | nin 🚯 Помощь 🗗 Бла                                     |
|---------------------------------------|----------------------------------------------------------------------------------------------------|----------------------------------------------------------------------------------------------------|----------------------------------------------------------------------------------------------------|--------------------------------------------------------|
| Ģ                                     | Локальный                                                                                                    | Обновление и Настройки Лог Системные службы                                                                                                    |                                                                                                    |                                                        |
| 8                                     | Система                                                                                                    | Перезапуск                                                                                                    |                                                                                                    |                                                        |
|                                       | Настройки системы                                                                                                    | Перезапуск Перезагрузка устройства                                                                                                    |                                                                                                    |                                                        |
|                                       | Обслуживание                                                                                                    | По умол.                                                                                                    |                                                                                                    |                                                        |
|                                       | безопасность                                                                                                    | Возобновить Сброс всех параметров, кроме IP                                                                                                    | на заводские                                                                                                    |                                                        |
| 0                                     | управление аккаунтом                                                                                                    | По умолч. Восстановление параметров по у                                                                                                    | молчанию                                                                                                    |                                                        |
| Q.                                    | Вилео и Аулио                                                                                                    | Экспорт                                                                                                    |                                                                                                    |                                                        |
| 10                                    | изображение                                                                                                    | Параметры устройства                                                                                                    |                                                                                                    |                                                        |
| 圁                                     | По событию                                                                                                    | Импорт файла конфигурации                                                                                                    |                                                                                                    |                                                        |
|                                       | Хранение                                                                                                    | Параметры устройства                                                                                                    | Выбор Импорт                                                                                                    |                                                        |
| <u>l</u>                              | Open Platform                                                                                                    | Статус                                                                                                    |                                                                                                    |                                                        |
|                                       |                                                                                                    | Обновить                                                                                                    |                                                                                                    |                                                        |
|                                       |                                                                                                    | ∏0 ▼                                                                                                    | Выбор Обновить                                                                                                    |                                                        |
|                                       |                                                                                                    | Статус                                                                                                    |                                                                                                    |                                                        |
|                                       |                                                                                                    |                                                                                                    |                                                                                                    | -                                                      |
|                                       |                                                                                                    | Примечание: Процесс обновления займет от 1 до 10 мину                                                                                                    | ; пожалуйста, не выключайте устройство. Устройство будет автоматически перезагруз                                                                                                   | кено после обновления.                                 |
| H                                     |                                                                                                    | Примечание: Процесс обновления займет от 1 до 10 мину                                                                                                    | ; пожалуйста, не выключайте устройство. Устройство будет автоматически перезагруз                                                                                                   | кено после обновления.                                 |
| H                                     | KVISION                                                                                                    | Примечание: Процесс обновления займет от 1 до 10 мину<br>Live View Playback Picture C                                                                                                    | ; пожалуйста, не выключайте устройство. Устройство будет автоматически перезагруз<br>configuration                                                                                  | кено после обновления.<br>👤 admin 🚯 Help               |
| HI<br>Ç                               | K VISION                                                                                                    | Примечание: Процесс обновления займет от 1 до 10 мину<br>Live View Playback Picture C<br>Upgrade & Maintenance Log System Service                                                                                                    | ; пожалуйста, не выключайте устройство. Устройство будет автоматически перезагру;<br>:onfiguration                                                                                  | кено после обновления.<br>👤 admin 🚯 Help               |
| HI<br>C                               | <b>X VISION</b><br>Local<br>System                                                                                                    | Примечание: Процесс обновления займет от 1 до 10 мину<br>Live View Playback Picture C<br>Upgrade & Maintenance Log System Service<br>Reboot                                                                                                    | ; пожалуйста, не выключайте устройство. Устройство будет автоматически перезагруз                                                                                                   | кено после обновления.<br>👤 admin 🕜 Help               |
| HI<br>Ç                               | <b>K VISION</b> Local System System Settings                                                                                                    | Примечание: Процесс обновления займет от 1 до 10 мину<br>Live View Playback Picture C<br>Upgrade & Maintenance Log System Service<br>Reboot Reboot Reboot the device.                                                                                                    | ; пожалуйста, не выключайте устройство. Устройство будет автоматически перезагруз                                                                                                   | кено после обновления.<br>👤 admin 🕜 Help               |
| FI<br>C<br>C<br>C                     | K VISION<br>Local<br>System<br>System Settings<br>Maintenance                                                                                                    | Примечание: Процесс обновления займет от 1 до 10 мину<br>Live View Playback Picture C<br>Upgrade & Maintenance Log System Service<br>Reboot<br>Reboot Reboot the device.<br>Default                                                                                                    | ; пожалуйста, не выключайте устройство. Устройство будет автоматически перезагруз                                                                                                   | кено после обновления.<br>👤 admin 🚯 Help               |
| FII<br>C<br>E                         | K VISION Local System System Settings Maintenance Security Local                                                                                                    | Примечание: Процесс обновления займет от 1 до 10 мину<br>Live View Playback Picture C<br>Upgrade & Maintenance Log System Service<br>Reboot Reboot the device.<br>Default<br>Restore Reset all the parameters, except                                                                                                  | ; пожалуйста, не выключайте устройство. Устройство будет автоматически перезагруз<br>configuration<br>the IP parameters and user information, to the default settings.              | кено после обновления.                                 |
|                                       | VISION Local System System Settings Maintenance Security User Management Network                                                                                                    | Примечание: Процесс обновления займет от 1 до 10 мину<br>Live View Playback Picture C<br>Upgrade & Maintenance Log System Service<br>Reboot Reboot the device.<br>Default Restore all the parameters, except<br>Default Restore all parameters to default                                                              | ; пожалуйста, не выключайте устройство. Устройство будет автоматически перезагруз<br>configuration<br>the IP parameters and user information, to the default settings.<br>settings. | кено после обновления.                                 |
|                                       | K VISION Local System System Settings Maintenance Security User Management Network Video/Audio                                                                                                    | Примечание: Процесс обновления займет от 1 до 10 мину<br>Live View Playback Picture C<br>Upgrade & Maintenance Log System Service<br>Reboot Reboot the device.<br>Default Restore Reset all the parameters, except<br>Default Restore all parameters to default<br>Export                                              | ; пожалуйста, не выключайте устройство. Устройство будет автоматически перезагруз<br>configuration<br>the IP parameters and user information, to the default settings.<br>settings. | кено после обновления.                                 |
| HI<br>                                | K VISION         Local         System         System Settings         Maintenance         Security         User Management         Network         Video/Audio         Image                                                     | Примечание: Процесс обновления займет от 1 до 10 мину<br>Live View Playback Picture С<br>Upgrade & Maintenance Log System Service<br>Reboot Reboot Reboot the device.<br>Default Restore Reset all the parameters, except<br>Default Restore all parameters to default<br>Export<br>Device Parameters                  | ; пожалуйста, не выключайте устройство. Устройство будет автоматически перезагруз<br>configuration<br>the IP parameters and user information, to the default settings.<br>settings. | кено после обновления.                                 |
| HI<br>T<br>S<br>Q<br>Q<br>T<br>T<br>T | X VISION<br>Local<br>System<br>System Settings<br>Maintenance<br>Security<br>User Management<br>Network<br>Video/Audio<br>Image<br>Event                                                                                         | Примечание: Процесс обновления займет от 1 до 10 мини<br>Live View Playback Picture C<br>Upgrade & Maintenance Log System Service<br>Reboot Reboot the device.<br>Default Restore Reset all the parameters, except<br>Default Restore all parameters to default<br>Export Device Parameters<br>Import Config. File     | ; пожалуйста, не выключайте устройство. Устройство будет автоматически перезагруз<br>configuration<br>the IP parameters and user information, to the default settings.<br>settings. | кено после обновления.<br>L admin                      |
|                                       | VISION     Local     System     System Settings     Maintenance     Security     User Management     Network     Video/Audio     Image     Event     Storage                                                                     | Примечание: Процесс обновления займет от 1 до 10 инну<br>Live View Playback Picture C<br>Upgrade & Maintenance Log System Service<br>Reboot Reboot the device.<br>Default Restore all the parameters to default<br>Default Restore all parameters to default<br>Export Device Parameters<br>Device Parameters [        | пожалуйста, не выключайте устройство. Устройство будет автоматически перезагруз                                                                                                    | кено после обновления.<br><b>1</b> admin <b>1</b> Help |
|                                       | VISION     Local     System     System Settings     Maintenance     Security     User Management     Network     Video/Audio     Image     Event     Storage     Open Platform                                                   | Примечание: Процесс обновления займет от 1 до 10 инну<br>Live View Playback Picture С<br>Upgrade & Maintenance Log System Service С<br>Reboot Reboot the device.<br>Default Restore Reset all the parameters, except<br>Default Restore all parameters to default<br>Export Config. File C<br>Device Parameters Status | ; пожалуйста, не выключайте устройство. Устройство будет автоматически перезагруз<br>configuration<br>the IP parameters and user information, to the default settings.<br>settings. | кено после обновления.                                 |
|                                       | K VISION         Local         System         System Settings         Maintenance         Security         User Management         Network         Video/Audio         Image         Event         Storage         Open Platform | Примечание: Процесс обновления займет от 1 до 10 инну<br>Live View Playback Picture C<br>Upgrade & Maintenance Log System Service C<br>Reboot Reboot the device.<br>Default Restore all parameters, except<br>Default Restore all parameters to default<br>Export Config. File C<br>Device Parameters Status           | ; пожалуйста, не выключайте устройство. Устройство будет автоматически перезагруз<br>configuration<br>the IP parameters and user information, to the default settings.<br>settings. | кено после обновления.                                 |

После обновления прошивки нужно будет привязать камеру к личному кабинету. Посмотрите п.1 инструкции по настройке. Для привязки к сервису камеру обязательно надо подключить шнуром к роутеру. Обратите внимание, что на ID Net роутерах как правило активен только один ethernet разъем, возможно Вам понадобится подключить камеру к другому разъему, если она будет недоступна.

Note: The upgrading process will be 1 to 10 minutes, please don't disconnect power to the device during the process. The device reboots automatically after upgrading.

Status

После привязки к сервису Вы сможете подключить камеру на Wi-Fi, для этого ознакомьтесь с п.4 инструкции по настройке.